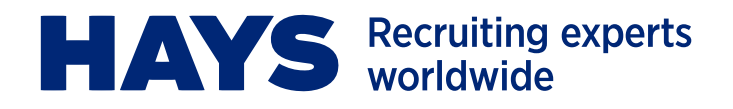

# QUICK GUIDE PORTAL UPLOAD

Laden Sie Ihre Leistungserfassung in wenigen Schritten über das Hays Portal hoch.

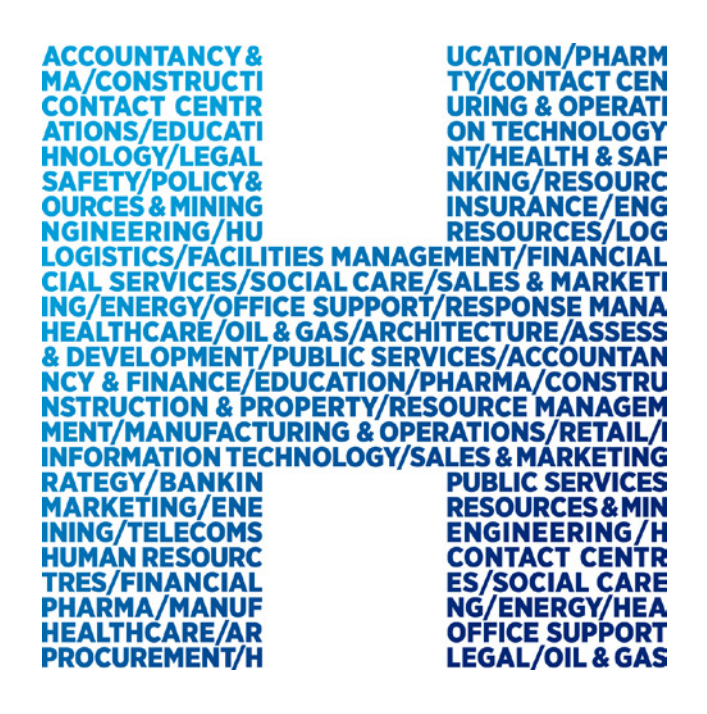

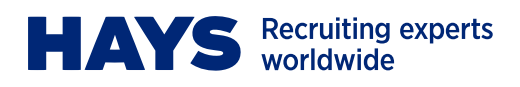

## **PORTAL LOGIN**

Das Hays Portal ist unter www.hays.de oder www.hays.at zu erreichen. Um Zugang zu erhalten, klicken Sie bitte auf "Login".

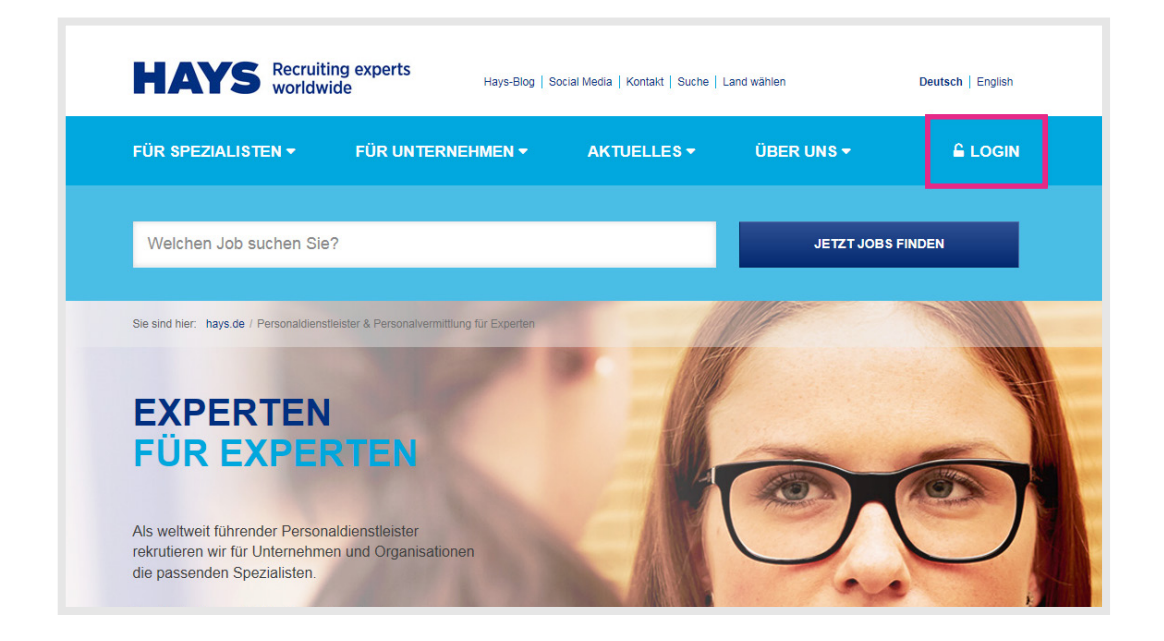

#### **Einen neuen Portal Login anfordern**

Wenn Sie noch keinen Zugang zum Hays Portal haben, folgen Sie den Anweisungen, die unter "Registrieren" zu finden sind.

| MEIN LOGIN                                |              |
|-------------------------------------------|--------------|
| Benutzername                              |              |
| Passwort                                  |              |
| Passwort und/oder Benutzernamen vergessen | Registrieren |
| JETZT EINLOGGEN                           |              |

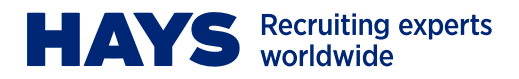

Wählen Sie unter "Ich suche" im Dropdown "Jobs" und markieren Sie entsprechend, dass Sie mit Hays schon zusammengearbeitet haben.

| MEINE REGISTRIERUNG |                                                                                                    |  |  |  |  |  |
|---------------------|----------------------------------------------------------------------------------------------------|--|--|--|--|--|
| Ich suche           | Ich suche 🗱                                                                                                    |  |  |  |  |  |
| Jobs                | <u>~</u>                                                                                                    |  |  |  |  |  |
| * Pflich            | tfeld                                                                                                    |  |  |  |  |  |
| Haben Si            | e bereits mit Hays zusammengearbeitet?                                                                                                    |  |  |  |  |  |
| ● Ja                | Sie haben bereits mit Hays zusammengearbeitet und benötigen Login-Daten<br>um Ihre Profil- oder Abrechnungsdaten zu pflegen? Dann füllen Sie bitte das<br>Anforderungsformular aus.                             |  |  |  |  |  |
| ⊖ Nein              | Wenn Sie noch nicht mit Hays zusammengearbeitet haben, benötigen wir<br>Ihre vollständigen Unterlagen. Im nächsten Schritt können Sie Ihren<br>Ersteintrag vornehmen und sich Ihre Login-Daten zusenden lassen. |  |  |  |  |  |
|                     |                                                                                                    |  |  |  |  |  |

Nun pflegen Sie bitte entsprechende Daten und fordern Sie einen Login über "Login anfordern" an.

| Anrede 🛊         |                                    |
|------------------|------------------------------------|
| ⊖ Frau ⊖ Herr    |                                    |
| Vorname 🗰        | Nachname 🗱                         |
|                  |                                    |
| E-Mail Adresse 🗰 | PLZ *                              |
|                  |                                    |
| Ort *            | Straße, Nr. 🍁                      |
|                  |                                    |
| l eletonnummer * | Geburtsdatum (Format 11.MM.JJJJ) 🗱 |
|                  |                                    |
| Land 🌲           |                                    |
| Deutschland      |                                    |
|                  |                                    |

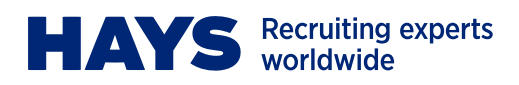

#### Login vorhanden

Insofern Sie bereits einen Login haben, geben Sie bitte hier Ihren Benutzernamen und Ihr Passwort ein.

| MEIN LOGIN                                |              |
|-------------------------------------------|--------------|
| Benutzername                              |              |
| Passwort                                  |              |
| Passwort und/oder Benutzernamen vergessen | Registrieren |
| JETZT EINLOGGEN                           |              |

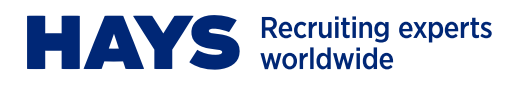

### ABRECHNUNGSUNTERLAGEN HOCHLADEN

Um Abrechnungsunterlagen hochzuladen, navigieren Sie bitte zunächst über "Für Spezialisten" zu "Contracting Services".

| ÜR SPEZIALISTEN ▼ FÜR UNTERNEHMEN ▼ | AKTUELLES 👻 ÜBER UNS 🕶    | A LOGOUT |
|-------------------------------------|---------------------------|----------|
| JOBS UND PROJEKTE                   | MEIN HAYS                 | •        |
| I OK SIL                            | Meine Profildaten pflegen |          |
| Jobs suchen                         | Meine Suchprofile         |          |
| Initiativ bewerben                  | Meine Bewerbungshistorie  |          |
| Meine Ansprechpartner               | Contracting Services      |          |
| Karriere-Center                     | Meine Mehrwertangebote    |          |
| Meine Vorteile                      | Meine Einstellungen       |          |
| Spezialisierungen                   |                           |          |
| Öffentlicher Sektor                 |                           |          |
| Referenzen                          |                           | 0        |

Hier können Sie unter "Abrechnungsunterlagen hochladen" entsprechend Ihre Leistungsnachweise und Reisekostenbelege hochladen.

| ÜR SPEZIALISTEN 🔻                           | FÜR UN1        | TERNEHMEN -                  | AKTUELLES 🔻     | ÜBER UNS 🔻         | LOGOUT                           |
|---------------------------------------------|----------------|------------------------------|-----------------|--------------------|----------------------------------|
| e sind hier: hays.de / Für Spezialisten / ( | Contracting Se | ervices / Anzeige der Abrech | nungsunterlagen |                    |                                  |
| Jobs suchen                                 |                |                              |                 |                    |                                  |
| Initiativ bewerben                          |                |                              |                 |                    |                                  |
| Maine Anenrecknestner                       |                | ABREC                        | HNUNG           | SDATEN             |                                  |
| Meme Ansprechpartner                        |                |                              |                 |                    |                                  |
| Karriere-Center                             | ~              | BUSINESSPARTNER              |                 |                    | Letzte Aktualisierung 09.11.2016 |
| Meine Vorteile                              | >              | KREDITORENNUMMER             |                 |                    |                                  |
| Spezialisierungen                           | >              | Monat                        |                 | Oktober 2016       |                                  |
| Öffentlicher Sektor                         | >              | Externe Belegnummer          |                 | Eingangsdatum      | 02.11.2016                       |
| Referenzen                                  |                | Interne Belegnummer          |                 | Zahlungsziel       | sofort zahlbar ohne Abzug        |
|                                             |                | Projektnummer                |                 | Zahlungsdatum vsl. | 02.11.2016                       |
| MEIN HAYS                                   | Û              | Betrag<br>STATUS             | Bezahlt         | Bezahlt am:        | 09.11.2016                       |
| Meine Profildaten pflegen                   |                |                              |                 |                    |                                  |
| Meine Suchprofile                           |                |                              |                 |                    |                                  |
| Meine Bewerbungshistorie                    | >              |                              |                 |                    |                                  |
| Contracting Services                        | ~              |                              |                 |                    |                                  |
| Anzeige der Abrechnungsunterlage            | n              |                              |                 |                    |                                  |
| Abrechnungsunterlagen hochladen             | >              |                              |                 |                    |                                  |
| Meine Mehrwertangebote                      | >              |                              |                 |                    |                                  |
| Meine Einstellungen                         |                |                              |                 |                    |                                  |

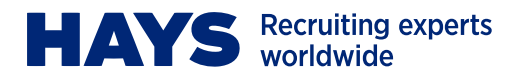

Wählen Sie zunächst Ihre Projektnummer und Leistungsperiode aus. Geben Sie folgende Daten aus Ihren Abrechnungsunterlagen ein: Die Nummer des Belegs und das entsprechende Belegdatum.

| ANGABEN ZU MEINEN     |  |
|-----------------------|--|
| ABRECHNUNGSUNTERLAGEN |  |

Bitte wählen Sie hier die Projektnummer aus und laden Sie die entsprechenden PDF-Dateien hoch. Als Leistungsperiode tragen Sie bitte den gemäß Ihren Abrechnungsunterlagen abgerechneten Leistungszeitraum ein.

| Projektnummer*:                                                                 |                                                                                    |
|---------------------------------------------------------------------------------|------------------------------------------------------------------------------------|
| - bitte wählen -                                                                | •                                                                                  |
| Leistungsperiode*:                                                              |                                                                                    |
| - bitte wählen -                                                                | •                                                                                  |
| Erweiterte Eingabemethode                                                       |                                                                                    |
|                                                                                 |                                                                                    |
| Um Ihre Abrechnungsunterlagen<br>bitte folgende Daten an:                       | noch schneller bearbeiten zu können, geben Sie                                     |
| Um Ihre Abrechnungsunterlagen<br>bitte folgende Daten an:<br>Nummer des Belegs: | noch schneller bearbeiten zu können, geben Sie<br>Belegdatum:                      |
| Um Ihre Abrechnungsunterlagen<br>bitte folgende Daten an:<br>Nummer des Belegs: | noch schneller bearbeiten zu können, geben Sie<br>Belegdatum:                      |
| Um Ihre Abrechnungsunterlagen<br>bitte folgende Daten an:<br>Nummer des Belegs: | noch schneller bearbeiten zu können, geben Sie<br>Belegdatum:<br>9 Vov. V 2016 V 🔛 |

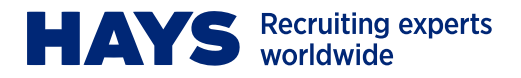

Laden Sie in die dafür vorgesehenen Felder den entsprechenden Stundennachweis und ggf. Reisekostenbelege als PDF hoch. Sie können die Dateien entweder via Drag-and-Drop hineinziehen oder per Klick auf das Upload-Symbol hochladen.

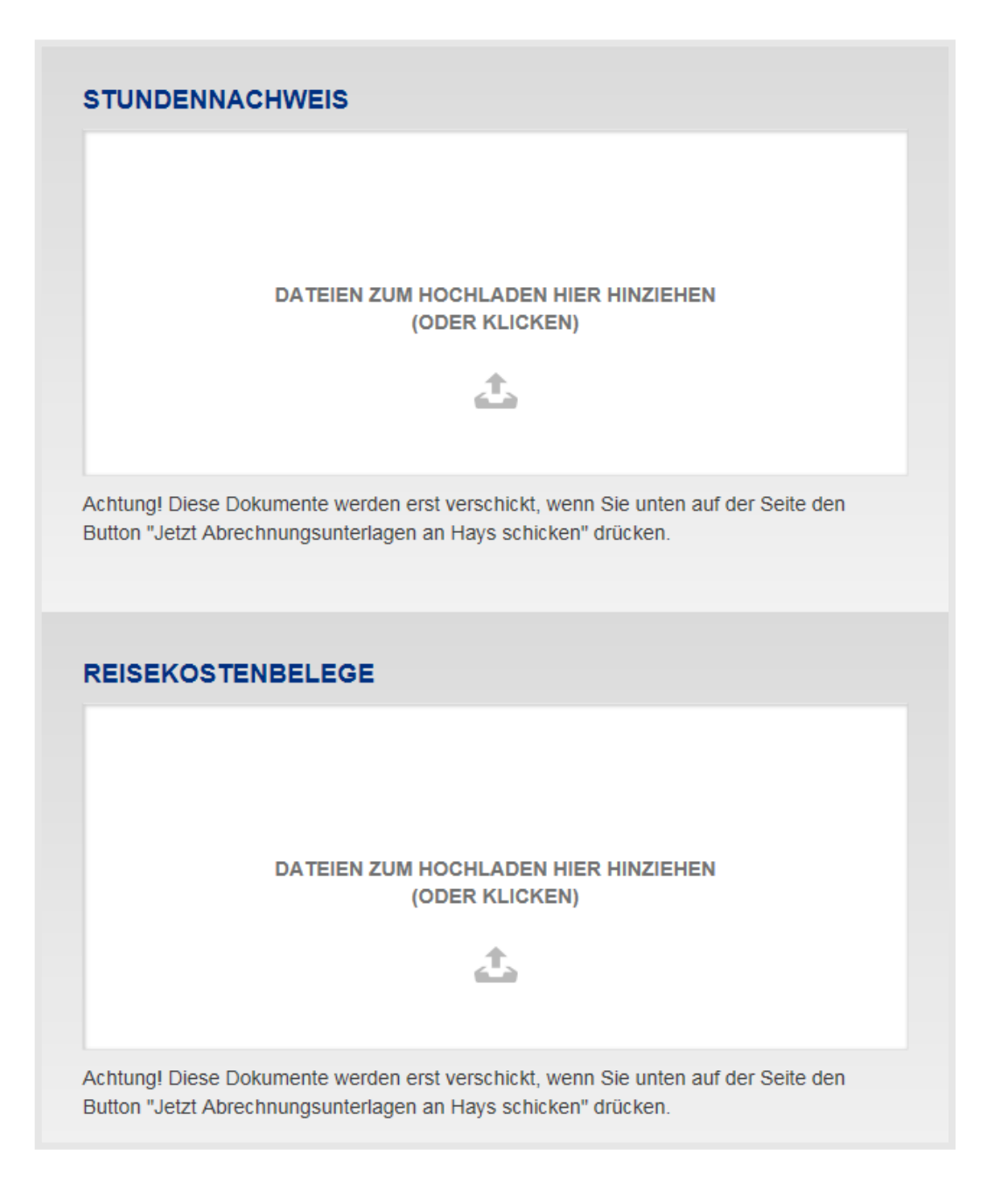

Senden Sie Ihre Belege über den Button "Jetzt Abrechnungsunterlagen an Hays schicken" und erhalten Sie eine Erfolgsmeldung.

|                                               |   | Vielen Dank! Ihre Abrechnungsunterlagen wurden erfolgreich an uns versandt. |
|-----------------------------------------------|---|-----------------------------------------------------------------------------|
| JETZT ABRECHNUNG SUNTERLAGEN AN HAYS SCHICKEN | → | Projektnummer:<br>Hochgeladene Dateien:                                     |
|                                               |   | • 293.pdf                                                                   |